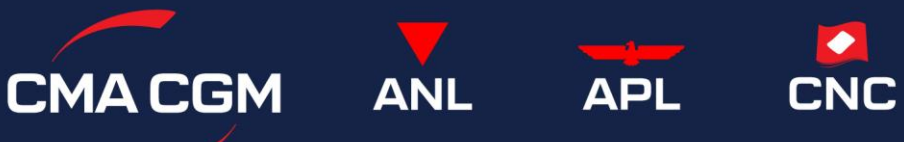

# My CMA CGM China User Guide ver.20250522

## Contents

| What i  | s My CMA CGM China?2                                   |
|---------|--------------------------------------------------------|
| Notice  | s and Templates2                                       |
| 1.      | Announcement2                                          |
| 2.      | Updates of Local Schedule and Cutoff Time2             |
| 3.      | Notices and Templates3                                 |
| 4.      | Empty Container Release Plan                           |
| 5.      | Booking Window4                                        |
| 6.      | Detention Demurrage Stop Date Query for Reefer4        |
| Bookir  | g Management5                                          |
| 1.      | Booking Status Check                                   |
| 2.      | Non-DG Chemical Documents Submission (Shanghai Only)   |
| DG Do   | cuments Management - Final Documents Upload6           |
| 1.      | DG Final Documents Status Review6                      |
| 2.      | DG Final Documents Upload                              |
| B/L Re  | quest8                                                 |
| 1.      | Request Submission                                     |
| 2.      | Delegate B/L Administration to Shipper10               |
| Invoice | e & Payment                                            |
| 1.      | Maintain Payer Profile10                               |
| 2.      | Invoice and Online Payment11                           |
| 3.      | VAT Invoice (AKA Fapiao)11                             |
| Reque   | st for Original B/L or Telex Release12                 |
| 1.      | Original B/L Issuance at POL12                         |
| 2.      | Telex Release or B/L Issuance at Other Places       13 |
| Contac  | t Us15                                                 |

# What is My CMA CGM China?

<u>My CMA CGM China (cma-cgm.com.cn)</u> is a *local APP handling Invoice and Bill of Lading requests* according to the local business procedures.

- If any freight or surcharge to be paid in China, *the Payer* needs to login *My CMA CGM China* requesting for VAT Invoice.
- When it comes to request about Original B/L issuance, B/L amendment and Telex Release, *the Booking Party* needs to login My CMA CGM China to submit the application or delegate Shipper to handle.

You can login My CMA CGM China using your CMA CGM Group eCommerce website ID & Password. In case you don't have yet, register now on <a href="https://www.cma-cgm.com/ebusiness/registration/information">https://www.cma-cgm.com/ebusiness/registration/information</a> (Please use your company-domain email address to request for the account.)

## **Notices and Templates**

Notices of local schedule or cutoff time update, business processes and templates will be published on *My CMA CGM China*.

When you pass the Booking Confirmation to your Supplier in China, please inform them of **My CMA CGM China** as well. And they can get first-hand operational information from below screens.

#### 1. Announcement

| BETTER WAYS CMACGM 订舱管理- 提单管理- 进口业务- 资源文档- 船期查询                                                                                                    | ■ 中文 · 简体 - 🔍 登录                |
|----------------------------------------------------------------------------------------------------|---------------------------------|
| 疫情時控通知                                                                                                    |                                 |
| 尊敬的客户,                                                                                                    | -                               |
| 根据上海市防疫要求,4月6日-15日封控期间,段司在海东设置输射正本提单签发和回收点:<br>繁修和代外系称办事处<br>地址:杨高北番90号505连<br>联系电话:19916757885多参<br>对外接待时间:14.00-16:00 分散人员需死48小05有效接册施社,并在资料袋内留好联系方式                       | CMA CGM<br>Login                |
| 正本提单请提供一天在同上预约,凭二维码领取提单                                                                                                    | 1 Login Name                    |
| 鉴于封控期间正本提举规模不易,请尽量选择签发WAYBILL.<br>如各体许可,你也可好近许该这个时间越来的你MAG图理由,该在另上递立马他的的问题。注明答单他,对于到我日期                                                                                      | A                               |
| 早于4月10日的异地放单申请,可减免异地放单器。请多必备注"申请减免异地放单费"。                                                                                                    | Register Forget Password/Unlock |
| **进口换夺业务<br>目前疫情期间表词最代码有提供进口放单面口,考虑到因为相乐智能就原因导致高户无法正常提头正本文件,我司将<br>提供面却任上放单派为教室。针对WATBLL成本也关于戊烯醇含素户可认用或长上提供全者换称是其和无论指定的用<br>母者(信念近期代示证)10)最低计中国法处处,并指面合在医院的委员及时在正本是可补少会管检闭化。 | Login 🕑                         |

### 2. Updates of Local Schedule and Cutoff Time

You may search vessel schedule and local cutoff times in "<u>Schedule</u>" menu. POL, Trade and ETD time range are mandatory to select. In case search failed, please try to shorten ETD time range.

You may also tick the records and click "Export" to download as excel file.

您可在"船期查询"菜单中搜索船期和各类截止时间。起运港、航线、 ETD 时间范围为必选项。 若查询失败,请尝试缩短 ETD 时间范围。如需下载为 Excel,请勾选相关记录,然后点击"导出"。

| ACGM     | Booking • | B/L• Import•    | Documer | ntation <del>-</del> | Sch | edule                       |          |         |        |    |           |      |                |   |            |      |             |         |                  | SIB Eng |
|----------|-----------|-----------------|---------|----------------------|-----|-----------------------------|----------|---------|--------|----|-----------|------|----------------|---|------------|------|-------------|---------|------------------|---------|
| ▲ > 船用面向 | 1×        |                 |         |                      |     |                             |          |         |        |    |           |      |                |   |            |      |             |         |                  |         |
|          | Ves:      | sel             |         |                      |     |                             | Voyage   |         |        |    |           |      |                |   | PC         | DL [ | SHANGHAI    |         |                  | ~       |
|          | ETD Fro   | 2022-05-12      |         |                      |     | <b>=</b>                    | ETD To   | 2022-05 | -18    |    |           |      | =              |   | Tra        | de   | TP          |         |                  | ~       |
|          |           |                 |         |                      |     |                             |          |         |        |    |           |      |                |   |            |      | 6           | ) Expor | t ව Reset C      | Search  |
|          |           |                 |         |                      |     |                             |          |         |        |    |           |      |                |   |            |      |             |         |                  |         |
|          |           |                 |         |                      |     |                             |          |         |        |    |           |      |                |   |            |      |             |         | Show:            | 10 ~    |
| ٦h       | POL 0     | Vessel          | 0       | Voyage               | 0   | Terminal                    |          | 0       | ETB    | 0  | ETD       | C ES | a CUTOFF       | 0 | VGM CUTOFF | 0    | PORT CUTOFF | 0       | VESSEL CUTOFF    | 0       |
|          | SHANGHAI  | CMA CGM LOIRE   |         | 0GX3JE               |     | YANGSHAN DEEP WATER PORT PH | ASE4 TER |         | 2022/5 | 10 | 2022/5/12 | 2 20 | 22年5月9日 17:00  |   | 船撤航12小时    |      | 船撤前12小时     |         | 2022年5月11日 10:00 | 1       |
| لم       | SHANGHAI  | COSCO KAOHSIUNG |         | 088E                 |     | YANGSHAN DEEP WATER PORT PH | ASE1 TER |         | 2022/5 | 16 | 2022/5/17 | 7 20 | 22年5月13日 10:00 |   | A2個前12小时   |      | 船衛前12小时     |         | 待定               |         |

Or search in <u>Documentation -> Schedule Notify</u>, please choose "Branch" according to Port of Loading. 选择"分公司"后可按文件类型、关键词、上传时间等条件搜索。(注:按船名/航次查询通知请在 "标题"栏中输入;船代信息包含在船期表内)

| BETTER WAYS CMACGM      | Booking∓ B/L∓ Import∓ | Documentation - Sc                | chedule |               | 🎟 English <del>-</del> |
|-------------------------|-----------------------|-----------------------------------|---------|---------------|------------------------|
| 🚔 > Documentation > Sch | hedule Notify         | Duty Inquery                      |         |               |                        |
| Title                   |                       | Schedule Notify<br>Files Download |         | Carrier Code  | ~                      |
| Update time start       |                       | Update time end                   |         | Documentation | ~                      |
| Branch                  | SHANGHAI              | ~                                 |         | 1360          | S Reset Q Search       |

#### 3. Notices and Templates

Search templates in Documentation -> <u>Files Download</u>, choose "Branch" according to Port of Loading. 点击"资料下载",选择"分公司"后可搜索,下载各类文件、保函格式。

Search holiday on-duty in Documentation -> <u>Duty Inquiry</u>, choose "Branch" according to Port of Loading. 点击"值班查询",选择"分公司"后可查看各分公司客服节假日值班表。

| СМА С С М В            | Booking <del>-</del> | B/L▼ | Import <del>-</del> | Documentation <del>-</del> | Sc    | hedule |   |        |            | 🎟 English 🗸    |
|------------------------|----------------------|------|---------------------|----------------------------|-------|--------|---|--------|------------|----------------|
| > Documentation > File | es Download          |      |                     | Duty Inquery               |       |        |   |        |            |                |
|                        |                      |      |                     | Schedule Notify            |       |        |   |        |            |                |
| Title                  |                      |      |                     | Files Download             |       |        | ] | Branch | NINGBO     | ~              |
| Update time start      |                      |      |                     | Update time                | e end |        | ] |        | <b>ర</b> గ | Reset Q Search |

#### 4. Empty Container Release Plan

Check container release schedule by POL and container type in this menu.

The schedule will be weekly reviewed according to equipment supply vs demand.

For example, at Dalian, shipper can request to pick up 40ST container from vessel ETD-14 days.

| S CMACGM Booking - B/L - Import -      | Documentation -      | Schedule       |      | ⊞a English - |
|----------------------------------------|----------------------|----------------|------|--------------|
| > Documentation > Empty Release Policy | Duty Inquery         |                |      |              |
| ETD-N Day                              | Files Download       | Week30 ( 07/25 |      |              |
| Location                               | Empty Release Policy | 40ST           | 40HC | 45HC         |
| Dalian                                 | 7                    | 14             | 7    | 7            |
| Tianjin                                | 7                    | 7              | 7    | 7            |

#### 5. Booking Window

**Booking Window** for your reference on when CMA would start to take the bookings from China to various Trade Areas. Kindly note that Booking Request receive out of booking window would not be processed.

#### 6. Detention Demurrage Stop Date Query for Reefer

For Reefer containers load from Shekou, Yantian, Nansha, Shantou in South China, <u>Stop Date Query</u> provides you with information of the stop date CMA would use to calculate Detention Demurrage charges for you to plan empty container pickup date (Detention Demurrage start date).

Query by POL & CMA mother vessel voyage number:

| > Documentation > Stop D                   | Date Query                         |                      |                 |                                |   |                    |   |
|--------------------------------------------|------------------------------------|----------------------|-----------------|--------------------------------|---|--------------------|---|
| POL                                        | NANSHA                             | ~                    | Voyage          | OJVLMS1NC                      | ] | the Reset Q Search | h |
|                                            |                                    |                      |                 |                                |   |                    |   |
| Query Result                               |                                    |                      |                 |                                |   |                    |   |
| VesselName:<br>DD & Storage Stop Da        | CNC SERVAL<br>ate: 2025/6/1        |                      |                 |                                |   |                    |   |
| <b>Remarks:</b><br>Stop Date: It's the las | t day to calculate DD & Storage cl | arges for reefers in | South China, su | ubject to vessel type and POL. |   |                    |   |

## **Booking Management**

#### 1. Booking Status Check

You may check the Booking Status directly on CMA CGM Group website, or advice your local supplier to check that on *My CMA CGM China* with either Web Ref No. or Booking Ref No.

| Booking No CNC                                                                                                    |  | or | Reference No | WBBKGxxxxxxxxx |
|----------------------------------------------------------------------------------------------------|--|----|--------------|----------------|
| Query Result                                                                                                    |  |    |              |                |
| No HAZ Rate                                                                                                    |  |    |              |                |
| Booking Information                                                                                                    |  |    |              |                |
| DOOKING NO. CINC                                                                                                    |  |    |              |                |
| POD Name: MALE(Code: MVMLE)                                                                                                   |  |    |              |                |
| POD Name: MALE(Code: MVMLE)<br>Destination Name: MALE(Code: MVMLE)                                                            |  |    |              |                |
| POD Name: MALE(Code: MVMLE)<br>Destination Name: MALE(Code: MVMLE)<br>Vesssel Name: APL HOLLAND                               |  |    |              |                |
| POD Name: MALE(Code: MVMLE)<br>Destination Name: MALE(Code: MVMLE)<br>Vessel Name: APL HOLLAND<br>Voyage: 0WWDPW<br>Line: WAX |  |    |              |                |

After login, you may also <u>search for all your bookings</u> by vessel, voyage, POL and booking date.

| My CMA CGM China    | Booking ← B/L ←        | Import • Invoicing & Payment • | Documentation - Schedule           | User Guide 🛛 📰 English 🗸 |
|---------------------|------------------------|--------------------------------|------------------------------------|--------------------------|
| A > Booking > Batch | Booking Query          |                                |                                    |                          |
|                     | Chemical Booking       |                                |                                    |                          |
| Vess                | DG File - Booking      | Voyage                         | Please enter the voyage you booked | POL                      |
| Booking Dat         | DG File - Final Upload | То                             | 2024-03-11                         | Export Seset Q Search    |
| FIO                 | Batch Booking Query    |                                |                                    |                          |

#### 2. Non-DG Chemical Documents Submission (Shanghai Only)

Click on "Booking -> <u>Chemical Booking</u>"

| > C | Booking -    | B/L∙  | Import - | Invoice- | Documentation - | Schedule |
|-----|--------------|-------|----------|----------|-----------------|----------|
|     | Booking Inqu | ery   |          |          |                 |          |
|     | Chemical Boo | oking |          |          |                 |          |
|     | Booking No   |       |          |          |                 |          |

Search by Booking Reference, then click the icon to access "Detail"

| 👫 > Booking > Chemical Booking |     |            |    |        |              |           |      |        |
|--------------------------------|-----|------------|----|--------|--------------|-----------|------|--------|
| Booking No                     | CNC |            |    |        |              | 👌 Reset   | Q    | Search |
|                                |     |            |    |        |              |           |      |        |
| Filter: Type to filter         | Q   |            |    |        |              | s         | how: | 10 ~   |
| Opt. A Booking No              | \$  | Vessel     | \$ | Voyage | \$<br>Status |           |      | \$     |
| CNC                            |     | EVER LEADE | R  | 40061W | Submitted    |           |      |        |
| Showing 1 to 1 of 1 entries    |     |            |    |        |              | First ← 1 | _→   | Last   |

Upload documents like MSDS, Certification for Safe Transport, non-DG LOI etc., add comments if necessary, then save and submit. In case any issue during review of the documents, we will indicate the on-hold / rejection reason for reference.

| CHEMICALS DETAIL                    |                                |                                          |                            |                |                         |
|-------------------------------------|--------------------------------|------------------------------------------|----------------------------|----------------|-------------------------|
| Vessel                              | CMA CGM GEMINI                 |                                          | Voyage                     | 0GX2FE         |                         |
| Booking No                          | CN                             |                                          |                            |                |                         |
| REASONS                             |                                |                                          |                            |                |                         |
| Pending Reason<br>View more reasons | CMA booking team will review a | nd advise issues to be clarified or corr | Customer Comment           |                |                         |
| ATTACHMENT                          |                                |                                          |                            |                |                         |
| <b>⊥</b> File SCancel Ste           | ep1. upload documents          |                                          |                            |                |                         |
|                                     | File Name                      | ≎ Upload Time                            |                            | C Is Available | ≎ Download <del>v</del> |
|                                     |                                |                                          | No data available in table |                | Step2. save and submit  |
|                                     |                                |                                          |                            |                | ↑ Submit 🔡 Save         |

# **DG Documents Management - Final Documents Upload**

#### 1. DG Final Documents Status Review

In <u>"Booking -> DG File -Final upload</u>", user can review DG documents status for one booking or all bookings on a voyage.

| CMA CGM NY CMA CG | MChina Booking - B/L -                              | Import- Invoice- | GSC+ Operation+ Financia | I - Documentation - Schedule | U      | iser Guide 🖩 English + 📿 EX |
|-------------------|-----------------------------------------------------|------------------|--------------------------|------------------------------|--------|-----------------------------|
|                   | Booking DG File – Final Upload<br>Booking No<br>POL | CNCC142156       | v                        | Vessel                       | Voyage | Reset Q Search              |
|                   | CNCC142156<br>• CNSHA<br>CMA CGM LEO<br>• DZBJA     | Confirm          |                          |                              | Detail | Upload                      |
|                   |                                                     |                  |                          |                              |        |                             |

## 2. DG Final Documents Upload

Click "Details" or "Upload" button to start the upload of DG final documents.

| CMACGM My CMA COM China Booking-            | B/L - Import - Invoice - GSC - | Operation - Financial - | Documentation - Schedule | User Gi     | uide 🕼 English - |  |
|---------------------------------------------|--------------------------------|-------------------------|--------------------------|-------------|------------------|--|
| solving > DG File - Final Up                | load                           |                         |                          |             |                  |  |
| Booking                                     | No CNCC142156                  | v                       | Vessel                   | Voyage      | Q Search         |  |
| CNCC142156<br>CNSHA<br>CMA CGM LEO<br>DZBJA | Confirm                        |                         |                          | Detail Bolo | d                |  |

The interface is divided into two parts: Upload and Records (DG File Detailed List)

| File       Select       Submit         File       Introduce       Select       Submit         Booking to:       CNCC142156       Select       Submit         POL       OD does mat include MOUNDSDPacing certificatesUD Declarator. For TANK with pits provide TANK certificate as well.       3.00 maint from dragets rearring of certificatesUD Declarator. For TANK with pits provide TANK certificate as well.       3.00 maint from dragets rearring of certificatesUD Declarator. For TANK with pits provide TANK certificate as well.       3.00 maint from dragets rearring of certificatesUD Declarator. For TANK with pits provide TANK certificate as well.       3.00 maint from dragets rearring of certificatesUD Declarator. For TANK with pits provide TANK certificatesUD Declarator. For TANK with pits provide TANK cerificatesUD Declarator. For TANK with pits provide TANK certificate | CMACGM My CMA CGM China Booking - B/L                                                                                                    | <ul> <li>Import&lt; Invoice&lt; GS</li> </ul> | C- Operation-                                            | Financial - | Documentati | Detail (CNCC142156)                                                                                                    |                                                                                                    |                                                                                                    |                           |        |
|----------------------------------------------------------------------------------------------------|----------------------------------------------------------------------------------------------------|-----------------------------------------------|----------------------------------------------------------|-------------|-------------|----------------------------------------------------------------------------------------------------|----------------------------------------------------------------------------------------------------|----------------------------------------------------------------------------------------------------|---------------------------|--------|
| CNCE142156       Centifum         CNSHA       CMA CGM LEO         CMA CGM LEO       OME2J/V         DDEFile Detailed list       Category         Category       File Name       Upload User       Upload User       Opticat User         DDDEErglish)       CNCC142156 CMA COM LEO OME2J/V DDD1 pdf       est atlan       203.47-33          MSDS/English)       CNCC142156 CMA COM LEO OME2J/V MSDS.stsz       stig cpan       245.51-6          DDDEErglish)       CNCC142156 CMA COM LEO OME2J/V MSDS.stsz       stig cpan       245.51-6          DDDEFglish)       CNCC142156 CMA COM LEO OME2J/V MSDS.stsz       stig cpan       245.51-6                                                                                                    | Construction of plant space terms Construction of Construction of Constructio | CNCC142156                                    | <ul> <li>• • • • • • • • • • • • • • • • • • •</li></ul> |             | Vessel      | File:<br>Instructions:<br>1 File size < 10M<br>2 OG docs must include IMC<br>3 OG transit from Cingden<br>4 For DG shipment with POI<br>6 POD AEJEA and transchip | DMSDSPasing certificates/DD Declaration. For TANK unit, pic<br>equired docs, a MSDB (Clinese enviro). b LABEL (Clines<br>docess) (GREPREVEXUS). The street CHITESTLICH is<br>Diract, please provide MSDS & DDD in Portuguese.<br>Boot at AE-LEAwith Class 5 / 5 1 / 5 2 – SIRA approval required | Select<br>provide TANK certificate as well.<br>e version) c. 出入境闭险货物包a<br>required<br>(Involces & Packing list). | <del>使性影性验结果单</del> d 出現日 | Submit |
| DOD/English         CNCC142156 CMA CØM LEO 0ME2/W DDD1.pdf         ext.atan         2022-96-16<br>23 47:33            MSDS(English)         CNCC142156 CMA CØM LEO 0ME2/W MSD5.slixx         shg.opan         64551:6            DGD(English)         CNCC142156 CMA CØM LEO 0ME2/W MSD5.slixx         shg.opan         64351:6            DGD(English)         CNCC142156 CMA CØM LEO 0ME2/W MSD5.slixx         shg.opan         64351:6                                                                                                    | CNEC142156<br>CNSHA<br>CMA CGM LEO<br>DZBJA                                                                                                    | Confirm                                       |                                                          |             |             | — DGFile Detailed list<br>Category                                                                                                    | File Name                                                                                                    | Upload User                                                                                                    | Upload Time               | Opt.   |
| MSDS(English)         CNCC142156 CMA CGM LE0 0ME2.I/V MSDS.sixx         shg cpan         2023-06-16<br>04511.6            DGD(English)         CNCC142156 CMA CGM LE0 0ME2.I/V MSDS.sixx         shg cpan         2023-06-16<br>0346134                                                                                                    |                                                                                                    |                                               |                                                          |             |             | DGD(English)                                                                                                    | CNCC142156 CMA CGM LEO 0ME2JW DGD1.pdf                                                                                                    | ext.atan                                                                                                    | 2023-06-16<br>03:47:33    |        |
| DG0(English) CNCC142155 CMA CGN LEO 0ME2.W DG0 pdf ext.atian 2023-06-16<br>03.46.34 ····                                                                                                    |                                                                                                    |                                               |                                                          |             |             | MSDS(English)                                                                                                    | CNCC142156 CMA CGM LEO 0ME2JW MSDS.xlsx                                                                                                    | shg.cpan                                                                                                    | 2023-06-16<br>04:51:16    |        |
|                                                                                                    |                                                                                                    |                                               |                                                          |             |             | DGD(English)                                                                                                    | CNCC142156 CMA CGM LEO 0ME2JW DGD.pdf                                                                                                    | extatan                                                                                                    | 2023-06-16<br>03:46:34    |        |

Click "Select" to browse one or several files to upload. Then select file type from the List. (For example: the file to upload is DGD, so select "DGD English" ) and then click "Submit".

| Detail (CN       | CC142156          | 3)                  |                   |                    |                 |       |        |        |            |             |        |
|------------------|-------------------|---------------------|-------------------|--------------------|-----------------|-------|--------|--------|------------|-------------|--------|
| File:            | TJN0220           | )112 COSCO          | OCEANIA 09        | 3E DGD.pdf         |                 |       | Select |        | ]          |             | Submit |
| DGD<br>(English) | MSDS<br>(English) | Tank<br>certificate | Portuguese<br>DGD | Portuguese<br>MSDS | Packing<br>list | Other |        |        | File Name  |             |        |
| ۲                | 0                 | 0                   | 0                 | 0                  | 0               | 0     | CNCC14 | 2156 C | MA CGM LEC | 0ME2JW DGD. | odf    |
| Instruction      | ns:               |                     |                   |                    |                 |       |        |        |            |             |        |

2.DG docs must include IMO/MSDS/Packing certificates/DG Declaration. For TANK unit, pls provide TANK certificate as well.

3.DG transit from Qingdao required docs: a. MSDS (Chinese version) b. LABEL (Chinese version) c. 出入境危险货物包装性能检验结果单 d. 出境危险货物包装使用鉴定结果单 4.For DG shipment from or via Greece (GRPIR-PIRAEUS) , the sheet of ATTESTATION is required

5.For DG shipment with POD Brazil, please provide MSDS & DGD in Portuguese

6.POD AEJEA and transshipped at AEJEA with Class 5 / 5.1 / 5.2 - SIRA approval required (invoices & Packing list).

#### After successful submission, the DG document will display in DG File Detailed list

| Detail (CNCC                | (142156)                                                                                                    |                                               | ×                                              |
|-----------------------------|----------------------------------------------------------------------------------------------------|-----------------------------------------------|------------------------------------------------|
| File:                       |                                                                                                    | Select                                        | Submit                                         |
| Instructions:               | 104                                                                                                    |                                               |                                                |
| 2.DG docs n<br>3.DG transit | nust include IMO/MSDS/Packing certificates/DG Declaration. For TANK unit, pls ;<br>from Clingdao required docs: a. MSDS (Chinese version) b. LABEL (Chinese | provide TANK certificate<br>version) c. 出入境危险 | e as well.<br>2.货物包装性能检验结果单 d. 出境危险货物包装使用鉴定结果单 |

4.For DG shipment from or via Greece (GRPIR-PIRAEUS) , the sheet of ATTESTATION is required

- 5.For DG shipment with POD Brazil, please provide MSDS & DGD in Portuguese.

6.POD AEJEA and transshipped at AEJEA with Class 5 / 5.1 / 5.2 - SIRA approval required (invoices & Packing list).

#### - DGFile Detailed list

| Category      | File Name                               | Upload User | Upload Time            | Opt. |
|---------------|-----------------------------------------|-------------|------------------------|------|
| DGD(English)  | CNCC142156 CMA CGM LEO 0ME2JW DGD1.pdf  | ext.atan    | 2023-06-16<br>03:47:33 |      |
| MSDS(English) | CNCC142156 CMA CGM LEO 0ME2JW MSDS.xlsx | shg.cpan    | 2023-06-16<br>04:51:16 |      |
| DGD(English)  | CNCC142156 CMA CGM LEO 0ME2JW DGD.pdf   | ext.atan    | 2023-06-16<br>03:46:34 |      |

## **B/L Request**

#### 1. Request Submission

For any amendment on B/L contents after Shipping Instruction submission, **Booking Party** needs to login **My CMA CGM China** to submit request and LOI (if necessary), as well as confirm the surcharge. Note: Cash customer need to settle amendment fees first, and send bank slip to <u>dedicated AR team</u>

1) Please search by B/L# in "B/L -> <u>Request Amendment</u>"

| BETTER WAYS CMACGM Booking-             | B/L - Import - Invoice - Documentation - Schedule |  |
|-----------------------------------------|---------------------------------------------------|--|
| ♣ > B/L > Request Amendmen <sup>*</sup> | B/L Inquery                                       |  |
| B/L INFORMATION                         | Blank OBL Apply OBL Resistration                  |  |
| *B/L No                                 | Request Amendment Q Search                        |  |

2) Tick the specific request from the list

| SERVI | ICE TYPE                                |                                                        |                                                                               |                                                                              |                   |           |
|-------|-----------------------------------------|--------------------------------------------------------|-------------------------------------------------------------------------------|------------------------------------------------------------------------------|-------------------|-----------|
| @ E   | 3L Amendment                            | O Telex Release                                        | O Issue Bill at Destination                                                   | O Issue Bill at 3rd Place                                                    | O Certificate     | O BL Lost |
| 2.    |                                         |                                                        |                                                                               |                                                                              |                   | -         |
| 0     | Split Bill of Lading                    |                                                        |                                                                               |                                                                              |                   |           |
| 0     | Export Bill of Ladi<br>payment term/pla | ng Amendment (General a<br>.ce, reefer temp. before ve | nendment requests eg. BL parties, ma<br>sel departure, OOG dimension, transpo | ks, description, cargo information, se<br>rt mode(rail/road),movements(FCL / | al,<br>LCL) etc.) |           |
| 0     | Export Bill of Ladi                     | ng-Change of invoice (Pay                              | er/Currency/Payment place of surchar                                          | e /Charges on BL)/Cancel Tax Invoid                                          | e                 |           |
| 0     | Export Bill of Ladi                     | ng-Change of Service Quot                              | ation                                                                         |                                                                              |                   |           |
| 0     | Export Bill of Ladi                     | ng-Before vessel departure                             | ,Change of Destination/Movement Ter                                           | m(port to door) /Vessel/Hazardous D                                          | etails            |           |
| 0     | Export Bill of Ladi                     | ng-After vessel departure,(                            | hange of Destination/Movement Term                                            | (port to door) /Vessel/Returning/Haz                                         | ardous Details    |           |
| 0     | Bill Type Amendr                        | ent (Amendment request                                 | o change BL type from NEGOTIABLE to                                           | SWB or update SWB to NEGOTIABL                                               | E)                |           |
| 0     | Adding Mandatar                         | v Number(CTN,BIECTETC                                  | )                                                                             |                                                                              |                   |           |
| 0     | Delegate BL Adm                         | nistration Right to Shipper                            |                                                                               |                                                                              |                   |           |

- For countries/areas with Advanced Manifest filing, LOI is mandatory for B/L amendment.
- For countries/areas without Advanced Manifest filing, LOI is not required for B/L amendment.
- In case there's specific LOI requirement by destination countries/areas, no matter with or without Advanced Manifest filing, LOI submission together with B/L amendment request is necessary.

System will check on Port of Transshipment & Port of Discharge to tell if LOI is a must. And you may download the LOI template by clicking "File Download" button.

| Adding Manda     | tary Number(CTN,BIECTETC)                                                                                                    |   |             |                        |        |   |              |      | 40  | ) CNY/BL |  |  |
|------------------|----------------------------------------------------------------------------------------------------|---|-------------|------------------------|--------|---|--------------|------|-----|----------|--|--|
| Delegate BL A    | dministration Right to Shipper                                                                                                    |   |             |                        |        |   |              |      | 0.0 | NY/BL    |  |  |
| Remark           | Remark Comment Comment |   |             |                        |        |   |              |      |     |          |  |  |
| 🛃 Files Download | 🛨 File 🛞 Cancel                                                                                                    |   |             |                        |        |   |              |      |     |          |  |  |
|                  | File Name                                                                                                    | 0 | Upload Time | ~                      | Remark | 0 | Is Available | \$   | D   | ownload  |  |  |
|                  |                                                                                                    |   |             | No data available in t | able   |   |              |      |     |          |  |  |
|                  |                                                                                                    |   |             |                        |        |   |              | 🔡 Sa | ve  | ↑ Submit |  |  |

Upload LOI by clicking "File -> Save", then "Submit" your request.

For those B/L amendments which LOI is not required, you may choose either to input "Old Data" & "New Data" on the page directly, or to download a template from "File Download" to fill-in and upload. Please save your request first, then submit.

| B/L > Request Amenda                                                                                                    | tent                                                                                                    |                                                                                                    |                                                                                                    |                                                                                                    |                      |                                                                    |  |  |  |
|----------------------------------------------------------------------------------------------------|----------------------------------------------------------------------------------------------------|----------------------------------------------------------------------------------------------------|----------------------------------------------------------------------------------------------------|----------------------------------------------------------------------------------------------------|----------------------|--------------------------------------------------------------------|--|--|--|
| B/L INFORMATIC                                                                                                    | N                                                                                                    |                                                                                                    |                                                                                                    |                                                                                                    |                      |                                                                    |  |  |  |
| "B/L No                                                                                                    | CHN0778145                                                                                                    |                                                                                                    |                                                                                                    | "Slatua                                                                                                    | Draft                |                                                                    |  |  |  |
| "Vessel                                                                                                    | REN JIAN 15                                                                                                    |                                                                                                    |                                                                                                    | "Voyage                                                                                                    | 0XM0DW               |                                                                    |  |  |  |
| Old                                                                                                    | test23                                                                                                    | New                                                                                                    | test45                                                                                                    | "E-mail                                                                                                    | ext.sl@ona-ogn.com   |                                                                    |  |  |  |
| Deta                                                                                                    |                                                                                                    | Data                                                                                                    |                                                                                                    | * Information                                                                                                    |                      |                                                                    |  |  |  |
| Orignal                                                                                                    |                                                                                                    |                                                                                                    | CNSHA                                                                                                    | Destination                                                                                                    | MUNDRA               | INMUN                                                              |  |  |  |
| POL                                                                                                    | SHANGHAI                                                                                                    |                                                                                                    | CNSHA                                                                                                    | POD                                                                                                    | MUNDRA               | INMUN                                                              |  |  |  |
| 0.010                                                                                                    |                                                                                                    |                                                                                                    |                                                                                                    |                                                                                                    |                      |                                                                    |  |  |  |
| BL Amender                                                                                                    | ent O Telex Release                                                                                                    | Issue Bill                                                                                                    | Il at Destination 0 Switch/Is                                                                                                    | sue Bill at 3rd Place 🛛 🔍 C                                                                                                    | ertificate 0 BL Lost |                                                                    |  |  |  |
| <ul> <li>CLP special L</li> </ul>                                                                                                    | 01                                                                                                    |                                                                                                    |                                                                                                    |                                                                                                    |                      | 0 C                                                                |  |  |  |
| Spit Bill of Lading                                                                                                    |                                                                                                    |                                                                                                    |                                                                                                    |                                                                                                    |                      |                                                                    |  |  |  |
|                                                                                                    |                                                                                                    |                                                                                                    |                                                                                                    |                                                                                                    |                      | 400                                                                |  |  |  |
| <ul> <li>Export Bill of<br/>payment term</li> </ul>                                                                                                    | Lading Amendment (General amendr<br>/place, reefer temp. before vessel de                                                                                                    | ment requests eg<br>sparture, OOG di                                                                                  | g. BL parties, marks, description, cargo i<br>imension, transport mode(rail/road),move                                                                                                    | formation, seal,<br>ments(FCL / LCL) etc.)                                                                                                 |                      | 400                                                                |  |  |  |
| <ul> <li>Export Bill of payment term</li> <li>Export Bill of</li> </ul>                                                                                                    | Lading Amendment (General amendr<br>/place, reefer temp. before vessel de<br>Lading-Change of invoice (Payor/Cur                                                                                                    | ment requests eg<br>sparture, OOG di<br>πency/Payment p                                                               | g. BL parties, marks, description, cargo i<br>Imansion, transport mode(rail/nad),move<br>place of surcharge /Charges on BL/Can                                                                                                    | formation, seal,<br>ments(FCL / LCL) etc.)<br>el Tax Invoice                                                                               |                      | 400                                                                |  |  |  |
| Export Bill of<br>payment term     Export Bill of     Export Bill of     Export Bill of                                                                                                    | Lading Amendment (General amendr<br>(place, reefer temp, before vessel de<br>Lading-Change of invoice (Payor/Cur<br>Lading-Change of Service Quotation                                                                                                    | ment requests eg<br>sparture, OOG di<br>mancy/Paymant p                                                               | g, BL parties, marks, description, carge i<br>linension, transport mode/rail/read/,move<br>place of surcharge /Charges on BL//Can                                                                                                    | formation, seal,<br>ments(FCL / LCL) etc.)<br>of Tax Invoice                                                                               |                      | 400                                                                |  |  |  |
| Export Bill of     payment term     Export Bill of     Export Bill of     Export Bill of                                                                                                    | Lading Amendiment (General amendi<br>Jalios, reefer temp. before vassel de<br>Lading-Ohange of invoice (Payer/Car<br>Lading-Ohange of Service Quotation<br>Lading-Before vessel departure, Ohan                                                                                                    | ment requests eg<br>sparture, OOG di<br>mancy/Payment p<br>nge of Destination                                         | g. BL parties, marks, description, carge i<br>limension, transport mode/califoxed, moves<br>place of surcharge (Charges en BL)/Can<br>place of surcharge (Charges en BL)/Can<br>wWavement Term(port le door) (Vesseli)                                                                              | formation, seel,<br>works/FOL /LOL) etc.)<br>al Tax Invoice<br>acardoun Deballs                                                            |                      | 400<br>400<br>400<br>400                                           |  |  |  |
| Export Bill of<br>payment term     Export Bill of<br>Export Bill of<br>Export Bill of<br>Export Bill of                                                                                                    | Leding Amendment (General amendr<br>Iplica, reafer temp: before vascel de<br>Lading Change of invoice (Payer/Cur<br>Lading Change of Sarvice Quotation<br>Lading Before vessel departure; Chan<br>Lading After vessel departure; Chang                                                                                                    | ment requests eg<br>sparture, OOG di<br>mancy/Payment p<br>nge of Destination                                         | g. BL parties, marks, description, cargo i<br>limnanion, transport mode(rall/road),move<br>place of surcharge /Charges on BL)/Can<br>un/Movement Term(port le doar) /Vesseli7R<br>/Movement Term(port le doar) /Vesseli7R                                                                           | formation, seel,<br>wents(FOL / LOL) etc.)<br>al Tax Invoice<br>lezandous Details<br>unring/Hazardous Details                              |                      | 400<br>400<br>400<br>400<br>400<br>400                             |  |  |  |
| Export Bill of     payment term     Export Bill of     Export Bill of     Export Bill of     Export Bill of     Export Bill of     Bill Type Ame                                                                                                    | Leding Amendment (Qereral amend<br>(ploce, reefer temp, before vasce) de<br>Lading-Change of invoice (Payer/Car<br>Lading-Change of Service Quotation<br>Lading-Belore vessel departure, Chan<br>Lading-After vessel departure, Chang<br>undment (Amendment request to chan                                                                                                    | ment requests eg<br>sparture, OOG di<br>mancy/Payment p<br>nge of Destination<br>e of Destination<br>nge BL type from | g. BL parties, marks, description, carge i<br>limension, transpot mode/califoxad/move<br>place of surcharge (Charges en BL/Can<br>on/Movement Term(port le door) /Vesseli<br>Movement Term(port le door) /Vesseli<br>Novement Term(port le door) /Vesseli<br>n NEGOTIABLE lo SWB or update SWB      | formation, seel,<br>ments/FCL /LCL) etc.)<br>al Tax Invoice<br>lazardoun Details<br>turning/Hazardous Details<br>to NEGOTIABLE)            |                      | 400<br>400<br>400<br>400<br>400<br>400<br>400                      |  |  |  |
| Export Bill of<br>payment term     Export Bill of<br>Export Bill of<br>Export B | Leding Amendment (General amend<br>lpibor, reefer temp: before vased de<br>Lading-Change of invoice (Payer/Cur<br>Lading-Change of Service Quotation<br>Lading-Before vessel departure, Chan<br>Lading-After vessel departure, Chang<br>ndment (Amendment request to chan<br>tany Namber(CTN. BIECTETC)                                                                        | ment requests eg<br>spartura, OOG di<br>mancy/Paymant p<br>nge of Destination<br>e of Destination<br>nge BL type from | g. BL parties, marks, description, cargo i<br>linnension, transport mode(rall'road),move<br>place of surcharge /Charges on BL/Can<br>w/Movement Term(port le door) /Vessel/R<br>Movement Term(port le door) /Vessel/R<br>n NEGOTIABLE to SWB or update SWB                                          | formation, seel,<br>wents(FCL / LCL) etc.)<br>al Tax Invoice<br>lacardous Debails<br>turning(Hacardous Debails<br>to NEGOTIABLE)           |                      | 400<br>400<br>400<br>400<br>400<br>400<br>400                      |  |  |  |
| Export Bill of<br>payment term     Export Bill of<br>Export Bill of<br>Export Bill of<br>Export Bill of<br>Export Bill of<br>Bill Type Arme<br>Adding Mand<br>Delegate BL J                                                                                                    | Leding Amendment (Qeneral amend-<br>lplica, reefer temp. before vascel de<br>Lading-Change of invoice (Payer/Car<br>Lading-Change of Service Quotation<br>Lading-Before vessel departure, Chan<br>Lading-After vessel departure, Chang<br>undment (Amendment request to chan<br>tary Namber(CTN. BECT ETC)<br>Idministration Right to Shipper                                  | ment requests eg<br>parture, 000 di<br>rancy/Payment p<br>nge of Destination<br>e of Destination<br>nge 8L type from  | g. BL parties, marks, description, carge i<br>limension, transport mode/rail/inad/,move<br>place of surcharge (Charges on BL)/Can<br>on/Movement Term(port to door) /Vesseli<br>(Movement Term(port to door) /Vesseli<br>(Movement Term(port to door) /Vesseli<br>m NEGOTIABLE to SWB or update SWB | formation, seef.<br>wents/FCL /LCL) etc.)<br>al Tax Invoice<br>lazardoun Details<br>turning/Hazardous Details<br>to NEGOTIABLE)            |                      | 400<br>400<br>400<br>400<br>400<br>400<br>400<br>400<br>400<br>400 |  |  |  |
| Export Bill of     payment term     Export Bill of     Export Bill of     Export Bill of     Export Bill of     Export Bill of     Bill Type Arree     Adding Mand     Delegate BL A                                                                                                    | Leding Amendment (General amend<br>piboo, reefer temp before vased de<br>piboo, reefer temp before vased de<br>Lading-Change of Service (Payer/Cur<br>Lading-Change of Service Quotation<br>Lading-Before vessel departure, Chan<br>Lading-Riter vessel departure, Chang<br>undment (Amendment request to chan<br>tany Number(CTN BIECTETC)<br>Administration Right to Shipper | ment requests eg<br>aparture, OOG di<br>mancy/Payment p<br>nge of Destination<br>e of Destination<br>nge BL type from | g. BL parties, marks, description, cargo i<br>lineansion, transport mode/inil/road/mover<br>place of surcharge /Charges on BL/Can<br>un/Movement Term/port to door/ /Vessel/R<br>/Movement Term/port to door/ /Vessel/R<br>n NEGOTIABLE to SWB or update SWB                                        | formation, seel,<br>weets/FCL /LCL) etc.)<br>al Tax Invoice<br>accardous Details<br>turning/Hacardous Details<br>to NEGOTIABLE)            |                      | 400<br>400<br>400<br>400<br>400<br>400<br>400<br>400<br>400<br>400 |  |  |  |
| Export Bill of<br>payment term     Export Bill of<br>Export Bill of<br>Export Bill of<br>Export Bill of<br>Export Bill of<br>Bill Type Area<br>Adding Mand:<br>Delegate BL /<br>Remark                                                                                                    | Leding Amendment (General amendr<br>(ploca, reafer temp: before vascel de<br>Leding-Change of invoice (Payer/Cur<br>Leding-Change of Sarvice Quotation<br>Leding-Belore vessel departure, Chan<br>Leding-After vessel departure, Chang<br>endment (Amendment reques) to chan<br>tary Number(CTN.BIECTETC)<br>vetwinistration Right to Shipper                                  | nent requests eg<br>parture, OOG di<br>mancy/Payment j<br>uge of Destination<br>e of Destination<br>nge 8L type from  | g. BL parties, marks, description, cargo i<br>limension, transport mode/millinad/move<br>place of surcharge /Charges on BL/Can<br>an/Movement Term(port to door) /Vesseli<br>Movement Term(port to door) /Vesseli<br>No NEGOTIABLE to SWB or update SWB                                             | formation, seef,<br>ments(FOL / LOL) etc.)<br>al Tax Invoice<br>lacantous Debails<br>to NEGOTIABLE)<br>Comment                             |                      | 400<br>400<br>400<br>400<br>400<br>400<br>400<br>400<br>400        |  |  |  |
| Export Bill of<br>payment term     Export Bill of<br>Export Bill of<br>Export Bill of<br>Export Bill of<br>Export Bill of<br>Bill Type Arne<br>Adding Mandi<br>Delegate EL J<br>Remark                                                                                                    | Leding Amendment (Qeneral amend-<br>iplica, reefer temp. before vascel de<br>Lading-Change of invoice (Payer/Car<br>Lading-Change of Service Quotation<br>Lading-Before vessel departure, Chang<br>Lading-After vessel departure, Chang<br>undment (Amendment request to chan<br>stary Namber(CTN.BECT_ETC)<br>Idministration Right to Shipper                                 | nert requests eg<br>parture, OOG di<br>rancy/Payment p<br>nge of Destination<br>nge BL type from                      | g. BL parties, marks, description, cargo i<br>Imnansion, transport mode(rall/mad),move<br>place of surcharge /Charges on BL)/Can<br>on/Movement Term(port to door) /Vesseli<br>Movement Term(port to door) /Vesseli<br>Novement Term(port to door) /Vesseli<br>n NEGOTIABLE to SWB or update SWB    | formation, seef,<br>seents/FCL /LCL) etc.)<br>al Tax Invoice<br>acardous Details<br>turning/Hacardous Details<br>to NEGOTIABLE)<br>Comment |                      | 400<br>400<br>400<br>400<br>400<br>400<br>400<br>400<br>9 CA       |  |  |  |
| Export Bill of<br>payment term     Export Bill of<br>Export Bill of<br>Export B | Leding Amendment (General amendr<br>(ploca, reafer temp: before vascel de<br>Lading-Change of invoice (Payer/Cur<br>Lading-Change of Sarvice Quotation<br>Lading-Before vessel departure, Chan<br>Lading-After vessel departure, Chan<br>departure, Changer<br>Indment (Amendment request to chan<br>tany Number(CTN.BIECTETC)<br>Heministration Right to Shipper              | nert requests eg<br>parture, OOG di<br>rancy/Payment j<br>uge of Destination<br>e of Destination<br>nge BL type from  | g. BL parties, marks, description, cargo i<br>innunsion, transport mode/rail/road/mover<br>place of surcharge /Charges on BL/Can<br>us/Movement Term(port to door) /Vessel/R<br>Movement Term(port to door) /Vessel/R<br>n NEGOTIABLE to SWB or update SWB                                          | Iomation, seef,<br>ments/FCL / LCL, etc. )<br>al Tax Invoice<br>acardous Debails<br>to NEGOTIABLE)<br>Comment                              |                      | 400<br>400<br>400<br>400<br>400<br>400<br>400                      |  |  |  |
| Export Bill of<br>payment term     Export Bill of<br>Export Bill of<br>Export Bill of<br>Export Bill of<br>Export Bill of<br>Bill Type Ame<br>Adding Mand.<br>Delegate BL A<br>Remark  ATTACHMENT(P                                                                                                    | Lefing Amendment (General amend-<br>iplics, reefer temp. before vascel de<br>Lading-Change of invoice (Payer/Car<br>Lading-Change of Service Quotation<br>Lading-Belore vessel departure, Chang<br>Lading-After vessel departure, Chang<br>undment (Amendment request to char<br>tary Namber(CTN. BECTETC)<br>Identificitation Right to Shipper                                | nert requests eg<br>parture, OOG di<br>rancy/Payment p<br>oge of Destination<br>e of Destination<br>nge BL type from  | g. BL parties, marks, description, cargo i<br>immansion, transport mode(rall/mad),move<br>place of surcharge /Charges on BL)/Can<br>on/Movement Term(port to door) /Vesseli<br>Movement Term(port to door) /Vesseli<br>Movement Term(port to door) /Vesseli<br>n NEGOTIABLE to SWB or update SWB    | formation, seef,<br>wents/FCL /LCL) etc.)<br>al Tax Invoice<br>accardous Details<br>to NEGOTIABLE)<br>Comment                              |                      | 400<br>400<br>400<br>400<br>400<br>400<br>400<br>400               |  |  |  |

 My CMA CGM China will trigger notification to registered email box about the progress of your request. You may also check it in "B/L -> <u>View Amendment</u>".

| ● 添加    | 授单更改查询<br>⑦ 添加 ⑦ 添加 |    |     |    |            |      |      |         |      |    |                                                |   |           |
|---------|---------------------|----|-----|----|------------|------|------|---------|------|----|------------------------------------------------|---|-----------|
| Filter: | Type to filter      |    | Q   |    |            |      |      |         |      |    |                                                |   |           |
| 操作^     | 用户名                 | \$ | 提单号 | \$ | 船名         | ٥    | 航次≎  | 最終卸货港 🗘 | 状态   | \$ | Operator 🗘                                     | ( | Comment 🗘 |
| ø       |                     |    |     |    | VERMONT TR | ADER | 032W | INMAA   | 拒绝提单 | 更改 | gsc.lucilu@cma-cgm.com;                        | ł | 青用CMA模板   |
| Ê       |                     |    |     | Ĩ  | VERMONT TR | ADER | 032W | INMAA   | 业务已完 | 眬  | gsc.lazhou@cma-cgm.com;gsc.lazhou@cma-cgm.com; | L | 1         |

#### 2. Delegate B/L Administration to Shipper

Booking Party may delegate B/L administration rights, so shipper can login **My CMA CGM China** to request for B/L amendment and B/L issuance.

# Steps: "B/L" -> "<u>Request Amendment</u>" -> "BL Amendment" -> "Delegate BL Administration Right to Shipper" -> "Submit"

After that, Booking Party will no longer be able to raise B/L request.

For prepaid charges at China, by default, Booking Party is the payer and is still obliged to settle the payment to CMA Group even after delegating B/L Administration to Shipper. If Shipper will be the payer of prepaid charges, please indicate that in Shipping Instruction.

| • E                                                                                                    | LAmendment O Telex Release O Issue Bill at Destination O Issue Bill at 3rd Place O Certificate O BL Lost                                                                                                    |             |  |  |  |  |  |  |  |  |  |  |
|----------------------------------------------------------------------------------------------------|----------------------------------------------------------------------------------------------------|-------------|--|--|--|--|--|--|--|--|--|--|
| 0                                                                                                    | Split Bill of Lading                                                                                                    | 400 CNY     |  |  |  |  |  |  |  |  |  |  |
| 0                                                                                                    | Export Bill of Lading Amendment (General amendment requests eg. BL parties, marks, description, cargo information, seal,<br>payment term/place, reefer temp. before vessel departure, OOG dimension, transport mode(rall/road),movements(FCL / LCL) etc.) | 400 CNY     |  |  |  |  |  |  |  |  |  |  |
| C Export Bill of Lading-Change of Invoice (Payer/Currency/Payment place of surcharge /Charges on BL)/Cancel Tax Invoice |                                                                                                    |             |  |  |  |  |  |  |  |  |  |  |
| 0                                                                                                    | C Export Bill of Lading-Change of Service Quotation                                                                                                    |             |  |  |  |  |  |  |  |  |  |  |
| 0                                                                                                    | Export Bill of Lading-Before vessel departure, Change of Destination/Movement Term (port to door) /Vessel/Hazardous Details                                                                                                    | 400 CNY     |  |  |  |  |  |  |  |  |  |  |
| 0                                                                                                    | Export Bill of Lading-After vessel departure, Change of Destination/Movement Term(port to door) /Vessel/Returning/Hazardous Details                                                                                                    | 400 CNY     |  |  |  |  |  |  |  |  |  |  |
| 0                                                                                                    | Bill Type Amendment (Amendment request to change BL type from NEGOTIABLE to SWB or update SWB to NEGOTIABLE)                                                                                                    | 400 CNY     |  |  |  |  |  |  |  |  |  |  |
| 0                                                                                                    | Adding Mandatary Number(CTN,BIECTETC)                                                                                                    | 400 CNY     |  |  |  |  |  |  |  |  |  |  |
| 0                                                                                                    | Delegate BL Administration Right to Shipper                                                                                                    | 0 CNY       |  |  |  |  |  |  |  |  |  |  |
|                                                                                                    | Remark Comment                                                                                                    |             |  |  |  |  |  |  |  |  |  |  |
| ATTA                                                                                                    | CHMENT                                                                                                    |             |  |  |  |  |  |  |  |  |  |  |
| ±۴                                                                                                    | le 🔇 Cancel                                                                                                    |             |  |  |  |  |  |  |  |  |  |  |
|                                                                                                    | File Name 🗘 Upload Time 👻 Remark 🗘 Is Available 🗘                                                                                                    | Download    |  |  |  |  |  |  |  |  |  |  |
|                                                                                                    | No data available in table                                                                                                    |             |  |  |  |  |  |  |  |  |  |  |
|                                                                                                    | 🗎 Sar                                                                                                    | ve 个 Submit |  |  |  |  |  |  |  |  |  |  |

## **Invoice & Payment**

In case any charges to be *paid in China*, payer can refer to below steps to request for VAT invoice (Fapiao). By default, Booking Party is the payer of prepaid charges. If Shipper will be the payer, please indicate that in Shipping Instruction.

Note: Payment need to be settled *within billing date + 10 calendar days*, otherwise will subject to Late Payment Fee. You may subscribe notification for invoice on CMA Group <u>eComm website</u>.

#### 1. Maintain Payer Profile

Menu: Invoice -> Company Profile. For detailed steps, please refer to user guide

| CMACGM Booking- B/L- Import-                                                                                                    | Invoice - Documentation -                                            | Schedule                                                | 🕮 English 🗸                 |
|----------------------------------------------------------------------------------------------------|----------------------------------------------------------------------|---------------------------------------------------------|-----------------------------|
| A > Invoice > Company Information                                                                                                    | Invoice Center                                                       |                                                         |                             |
|                                                                                                    | Fapiao Center                                                        |                                                         |                             |
| Status All                                                                                                    | Reserve Debit Note/Tax Invoice                                       | Tax Registration No.                                    |                             |
| Company Name(Chinese)                                                                                                    | Reserve Center                                                       | Company Name(English)                                   |                             |
| Contact Person                                                                                                    | Invoice Center                                                       |                                                         | Reset Search                |
|                                                                                                    | Company Profile                                                      |                                                         |                             |
| Note:einvoice and ePayment are available for the companies<br>information that are available in the uploaded business license<br><u>Click here to download user manual</u> of company profile. | with status as VALIDATED only.Please e<br>and relevant certificates. | dit the REJECTED records and submit for validation. CMA | CGM will only valid the New |

### 2. Invoice and Online Payment

Check your invoices at "Invoice Center" and pay online. For more details, please refer to the user manual.

| voice > Invoice Cen | ter                          | Invoice Center                 |   |                |         |          |
|---------------------|------------------------------|--------------------------------|---|----------------|---------|----------|
|                     |                              | Fapiao Center                  |   |                |         |          |
| BL/BKG No.          | use comma to separate        | Reserve Debit Note/Tax Invoice | * | Payer          | All     | ``       |
| Currency            | All                          | Reserve Center                 | ~ | Payment Status | All     | ```      |
|                     |                              | Invoice Center                 |   |                |         |          |
| Invoice Date        | 2022-10-02 - 2022-11-02      | Company Profile                |   |                |         |          |
|                     |                              |                                |   |                | 🕉 Reset | Q Search |
|                     |                              |                                |   |                |         |          |
| Selected All        | Unselected All Batch Tax Inv | voicing Batch Pay              |   |                |         |          |

## 3. VAT Invoice (AKA Fapiao)

You may download the VAT invoice from "Fapiao Center" and pay online there as well.

For more details, please refer to user manual.

|                                      | Booking ← B/L ← Import       | •    | Invoice - Document        | ation <del>-</del>           | Schedule             |   | 調 Er             | ıglish 🝷 |
|--------------------------------------|------------------------------|------|---------------------------|------------------------------|----------------------|---|------------------|----------|
| 🔺 > Invoice > Fapiao Cent            | ter                          |      | Invoice Center            |                              |                      |   |                  |          |
|                                      |                              | Γ    | Fapiao Center             |                              |                      |   |                  |          |
| Fapiao Date                          | 2022-10-02 - 2022-11-02      |      | Reserve Debit Note/Tax In | serve Debit Note/Tax Invoice |                      | • | Payer            |          |
| Currency                             | Currency All                 |      | Reserve Center            |                              |                      |   | S Reset Q Search | •        |
|                                      |                              |      | Invoice Center            |                              |                      |   |                  |          |
| Selected All You can select multiple | Unselected All Batch Details | s Ex | Company Profile           | ay<br>ser manua              | al of Fapiao Center. |   |                  |          |

## **Request for Original B/L or Telex Release**

(Note: EBL customer doesn't need to make appointment for BL release.

Booking Party need to submit the request in *My CMA CGM China* or delegate shipper to do so. For Cash customer, all Prepaid charges must be settled before B/L issuance or Telex Release. Please send bank slip to <u>dedicated AR team</u> For Credit customer, please send payer information to <u>GSCCQ.NC.Collector6@cma-cgm.com</u> so as to enjoy

the credit term.)

#### 1. Original B/L Issuance at POL

You may check your readied B/L(s) at "B/L -> <u>OBL Reservation</u>", choose specific B/L# and click "OBL Reservation" to make appointment.

| CMA CGM Booking-       | B/L▼ Import▼       | Invoice - Documentatio | on- Schedule |               |                                            | 👪 English |
|------------------------|--------------------|------------------------|--------------|---------------|--------------------------------------------|-----------|
| B/L > B/L Reservation  | B/L Inquery        |                        |              |               |                                            |           |
| B/L No                 | OBL Reservation    | Vessel                 |              |               | Voyage                                     |           |
| B/L Status Reserv      | a OBL Registration |                        |              |               | 🔊 Reset                                    | Q Search  |
|                        | Request Amendment  |                        |              |               |                                            |           |
| 🖉 OBL Reservation 👌 C  | View Amendment     |                        |              |               |                                            |           |
| Filter: Type to filter | Q                  |                        |              |               | Show                                       | 10 ~      |
| D ^ B/L No             | ≎ Issue ≎ Vess     | el ¢                   | Voyage 🗘     | B/L Type 🛛 🗘  | B/L Status                                 | 0         |
| CNMD                   | CNSHA CSCL         | ATLANTIC OCEAN         | 043W         | Original Bill | ESI completed and available to be reserved |           |
| CNMD                   | CNSHA CSCL         | ATLANTIC OCEAN         | 043W         | Original Bill | ESI completed and available to be reserved |           |

System will generate a QR code for successful appointment. Please print and bring it to our counter to pick up Original B/L. <u>CMA CGM | China - Offices (cma-cgm.com)</u>

(预约成功系统会生成二维码,<u>请打印并妥善保管</u>,领单人员需携带该二维码至我司柜台领取提单。 使用自助柜员机领取提单的除二维码外,还需扫描身份证。)

#### 2. Telex Release or B/L Issuance at Other Places

#### 1) Search by B/L# at "B/L -> <u>Request Amendment</u>"

| BETTER WAYS CMACGM Booking- | B/L - Import - Invoice - Documentation - Schedule |
|-----------------------------|---------------------------------------------------|
| ♣ > B/L > Request Amendment | B/L Inquery                                       |
| B/L INFORMATION             | Blank OBL Apply                                   |
| *B/L No                     | Request Amendment Q Search                        |

#### 2) Choose the request from the list.

| SERVICE TYP               | Ε                                                                                                    |          |
|---------------------------|----------------------------------------------------------------------------------------------------|----------|
| O BL Amer                 | ndment 🖲 Telex Release 🔿 Issue Bill at Destination 🔿 Issue Bill at 3rd Place 🔿 Certificate 🔿 BL Lost |          |
| O Telex F                 | Release                                                                                              | 450 CNY  |
| O Cance                   | i telex release, will re-submit telex release request at later state                                 | 450 CNY  |
| <ul> <li>Cance</li> </ul> | I telex release and request to issue OBL                                                             | 450 CNY  |
| Rer                       | mark Comment Comment                                                                                 |          |
| 1 File                    | Cancel                                                                                               |          |
|                           | File Name 🗘 Upload Time 👻 Remark 🗘 Is Available 🗘 Download                                           |          |
|                           | No data available in table                                                                           |          |
|                           | 📾 Save                                                                                               | ↑ Submit |

3) Upload LOI (with Shipper and Booking Party stamps) by clicking "File -> Save", then "Submit" the request. LOI template can be found in "Documentation -> <u>Files Download</u>", choose "Branch" according to Port of Loading, and search by key words of the request.

**Note:** For no-credit customer in case you would like to get Telex Release Fee invoiced to settle payment first but hold on Telex Release Instruction to destination until your final decision. Please:

| 1) Tick th<br>SERVICE TYPE           | e highlighted                                                                                              | option befo                                                                                         | ore submitting                    | g request                                                      |      |              |    |        |          |
|--------------------------------------|----------------------------------------------------------------------------------------------------|----------------------------------------------------------------------------------------------------|-----------------------------------|----------------------------------------------------------------|------|--------------|----|--------|----------|
| O BL Amendment                       | • Telex Release                                                                                            | Issue Bill at Destination                                                                           | ○ Issue Bill at 3rd Pla           | ce O Certificate O B                                           | Lost |              |    |        |          |
| Telex Release                        |                                                                                                    |                                                                                                    |                                   |                                                                |      |              |    | 4      | 50 CNY   |
| <ul> <li>Cancel telex rel</li> </ul> | ease, will re-submit telex release re                                                                      | quest at later state                                                                                |                                   |                                                                |      |              |    | 4      | 50 CNY   |
| <ul> <li>Cancel telex rel</li> </ul> | ease and request to issue OBL                                                                              |                                                                                                    |                                   |                                                                |      |              |    | 4      | 50 CNY   |
| Remark                               | Prease issue retex needage ree<br>hold on release instruction to de<br>(Not to tick this option if you don | molec to settle payment inst<br>stination till my further confirm<br>It need double confirm on Tele | nation.<br>« Release instruction) | Commen                                                         | t    |              |    |        |          |
| ATTACHMENT<br>3.                     |                                                                                                    |                                                                                                    |                                   |                                                                |      |              |    |        |          |
|                                      | File Name                                                                                                  | ≎ Up                                                                                                | load Time                         | <ul> <li>Remark</li> <li>No data available in table</li> </ul> |      | ≎ Is Availab | le | ¢<br>4 | Download |
|                                      |                                                                                                    |                                                                                                    |                                   |                                                                |      |              |    | Save   | ↑ Submit |

 When you would like to give the instruction, search the BL# at "B/L -> <u>View Amendment</u>", tick the highlighted option and confirm Telex Release.

| SERV    | ICE TYPE         |                                                                                                    |                                                                              |                                                                                                 |              |           |               |
|---------|------------------|----------------------------------------------------------------------------------------------------|------------------------------------------------------------------------------|-------------------------------------------------------------------------------------------------|--------------|-----------|---------------|
| 0       | 3L Amendn        | nent                                                                                                    | at Destination O Issue Bil                                                   | II at 3rd Place O Certificate O BL Lost                                                         |              |           |               |
|         |                  |                                                                                                    |                                                                              |                                                                                                 |              |           |               |
| ۲       | Telex Relea      | 50                                                                                                    |                                                                              |                                                                                                 |              |           | 450 CNY       |
| $\circ$ | Cancel telex     | release, will re-submit telex release request at later st                                                                                                    | tate                                                                         |                                                                                                 |              |           | 450 CNY       |
| 0       | Cancel telex     | release and request to issue OBL                                                                                                    |                                                                              | 2                                                                                               |              |           | 450 CNY       |
| ATTA    | Remark<br>CHMENT | Please issue Telex Release Fee Invoice to settle<br>hold on release instruction to destination till my fu<br>(Not to tick this option if you don't need double co | payment first,<br>rther confirmation.<br>nfirm on Telex Release instruction) | Proceed Telex Release           ②         Proceed Telex Release           Comment         保證不完整 |              |           |               |
|         |                  | File Name                                                                                                    | ≎ Upload Time                                                                | ✓ Remark                                                                                        | Is Available | ٥         | Download      |
|         |                  | CMA电放保函 7371+1.pdf                                                                                                    | 2022-10-27 09:22:28                                                          | 再次更新,请查收                                                                                        | Y            |           | F             |
|         |                  | CMA电放保函 7371+1.pdf                                                                                                    | 2022-10-26 13:13:30                                                          |                                                                                                 | Y            |           | F             |
|         |                  | CMA电放保函 7371.pdf                                                                                                    | 2022-10-20 11:32:27                                                          |                                                                                                 | Y            | 3.        | ۵.            |
|         |                  |                                                                                                    |                                                                              |                                                                                                 |              | ✓ CONFIRM | TELEX RELEASE |

My CMA CGM China will trigger notification to registered email box about the progress of request.

You may also check it in "B/L -> View Amendment".

Please settle the payment and send bank slip to dedicated AR team

## **Request for Debit Note of Import Charges**

#### Step 1. Login My CMA CGM China

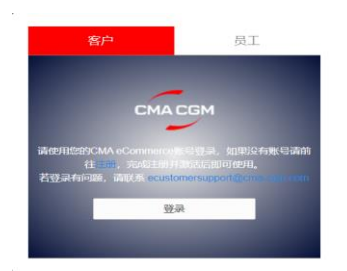

#### Step 2. Request for debit note at Import -> Reserve Debit Note

| My CMA CGM China                               | 订舱管理▼ | 提单管理-                                                                                                    | 进口业务、  | ▶ 开票&支付▼ | 资源文档•   | 船期查询      |                | 用户指南            | 📟 中文 - 简体 🔻              |
|------------------------------------------------|-------|----------------------------------------------------------------------------------------------------|--------|----------|---------|-----------|----------------|-----------------|--------------------------|
| 📥 > 进口业务 > 预约进                                 | 单规口   |                                                                                                    |        |          |         |           |                |                 |                          |
| 预约号                                            | 9 今天  |                                                                                                    | ~      | 提单号      |         |           | 状态<br>查询大于一个月1 | 未提交以上的数据请至发票预约者 | ✓<br>前 <mark>Q</mark> 査询 |
| <ul> <li>新增</li> <li>新增</li> <li>操作</li> </ul> | 确认提交  | 日 日本<br>(1) 日本<br>(1) 日<br>(1) 日<br>(1) 日 | ★ 横板下载 | 型 🗘 金額 🗘 | 币种 ≎ 开票 | 地 ≎ 进出口 ≎ | 取票方式 ↓ 回馈;     | ℃ 快递联系人 ≎       | Tax No 🗘                 |

| 账单预约     |                      |       |         |        | ×    |
|----------|----------------------|-------|---------|--------|------|
| 企业: *    | 下拉菜单选择企业信息           | ~     |         |        |      |
| 预约内容*    | ▲地 下拉菜单按币种 USD 和 RMB | 分开预约  | ☑ 金额以CM | IA为准   |      |
| 提单号*     | 多个提单号以分号分隔或换行输入      | 开票地 * |         | 即付款地   | ~    |
|          | 支持同时提交多个提单号          | 账单币种* |         | 下拉菜单选择 | 支付币种 |
| 发票类型     | 电子普通发票               | 取票方式  | 电票      |        |      |
| 备注       |                      | CMA回馈 |         |        |      |
|          |                      |       |         |        | 1.   |
| 发票打印请至 " | 开票&支付"下 "发票中心"       |       |         | ⊗ 关闭   | 🖹 保存 |

#### Step 3. Submit

| 🕀 新 | f増 | 🖁 确认提交 | x · | 导入 | ▲ 私 | 艱  | Ĵ    |         |
|-----|----|--------|-----|----|-----|----|------|---------|
|     | 操  | 作      | 预约号 | ^  | 提单号 | \$ | 发票类型 | \$<br>金 |

Notification of Debit Note ready will be sent within 24hr, you may find the charge details on CMA CGM Group eCommerce website or check it in "Invoice Center"  $_{\circ}$ 

| A CGM Chin     | a 订舱附用                  | 8• 提单管理•                         | 进口业务• 开票&支    | 付 资源文档• 船期                                                                                                    | 旧句   |
|----------------|-------------------------|----------------------------------|---------------|----------------------------------------------------------------------------------------------------|------|
| <b>希</b> > 开展& | 支付 > 账单中心               |                                  |               |                                                                                                    |      |
|                | 播業等行動等                  | 印用英文語号分類                         | <b>齋河</b>     | 対象化の                                                                                                    | All  |
|                | 而种                      | All                              | 账单详情 - CNIM   | Lighto -                                                                                                    |      |
|                | 账单日期                    | 2024-01-17 - 2024                | 4 金融:         |                                                                                                    |      |
|                |                         |                                  | 账单日期          | 2024/1/22                                                                                                    |      |
|                |                         |                                  | 付款状态          | 未支付                                                                                                    |      |
|                |                         |                                  | 开具发票状态:       | 未开具发票                                                                                                    |      |
| <b>2</b> \$    | 33 日 反改                 | 1比和开具22課 1比                      | g 发展状态:       | 未生成                                                                                                    |      |
| 院師中に           | 现日开播客户自动                | 成上院等发展开具功能。                      | 航灾:           | 100000000000000000000000000000000000000                                                                                                    |      |
|                | ACROMINATION CONTRACTOR | ILL BILLARD I PERSONNE INCLUSION | 支付方:          | NUMBER OF STREET, STREET, STRE |      |
| Filtor         | Type to filter_         | Q                                |               | Selection (1997)<br>Selection                                                                                                    | (der |
| #~             | 操作                      | 新作品 こ 新加                         | B             | 10.00 million                                                                                                    |      |
|                | 开具发展1支付                 | CNIM Bund                        | DA 卸货港        | CNSHA                                                                                                    |      |
|                | 开具发展(变付                 | CNIM LAR                         | 74 预计进出口时间。   | 2024/1/26                                                                                                    |      |
| -              |                         |                                  | m部以后击维持在eComm | erce网站查看时他PDF文码。                                                                                                    |      |
| Showing        | 1 to 2 of 2 entries     |                                  |               |                                                                                                    |      |

## **Contact Us**

CMA CGM | China - Offices & Contacts (cma-cgm.com)